# HuePets FAQ

### **How To Start**

Step 1: Download HuePets from the App store or Google Play on your device.

App store: https://itunes.apple.com/us/app/huepets/id1276293925?mt=8 Google Play: https://play.google.com/store/apps/details?id=air.com.cda.huepets&hl=en

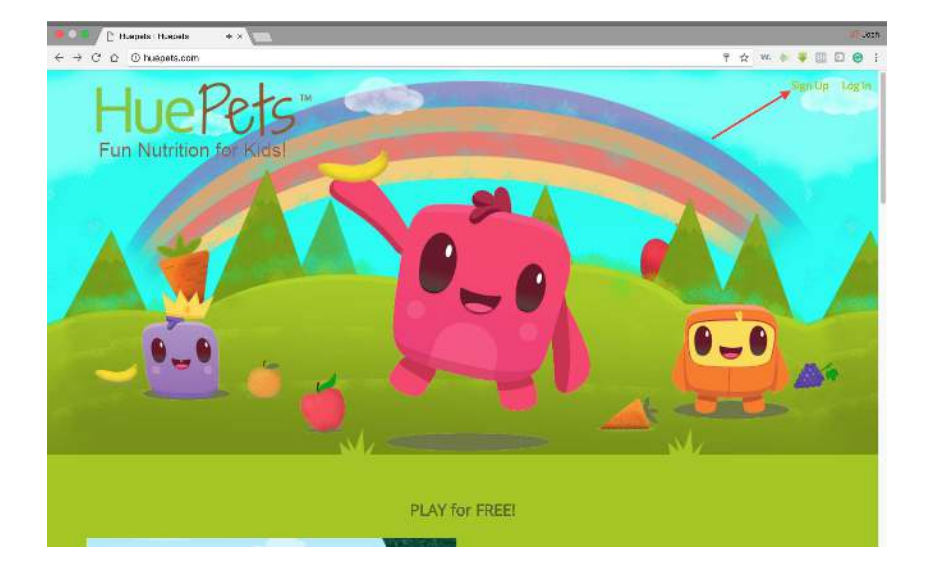

Step 2: Go to huepets.com and click 'sign up'

Step 3: Check your email to verify account

Step 4: After signing up, fill out your child's Information and select their first reward

Step 5: Sign into the HuePets app on your device with the same login information you used for huepets.com

Step 6: Have your child start scanning fruits and vegetables and watch their love for them grow!

## How To Add a Child:

Step one: Click the drop down menu where you choose which child's activity to review

| HuePe         | 5™                         |                      |      |                |
|---------------|----------------------------|----------------------|------|----------------|
| Elizabeth     |                            |                      |      |                |
| ames          |                            |                      |      |                |
| Nivia         |                            |                      |      |                |
| lizabeth      |                            |                      |      |                |
| lad Kid       |                            |                      |      |                |
|               | 09/09/2017                 | Ê                    | to   | 09/14/2017     |
| HueTracker™ ( | neastres the daily hues fo | r vour child, it's i | ecor | nmended that y |

Step two: Go down to where it says 'Add Kid'

Step three: Fill out your child's information and select their first reward

### How To Edit Rewards:

Step one: After logging in, on the left side you will see a tab called 'HueRewards', click on that.

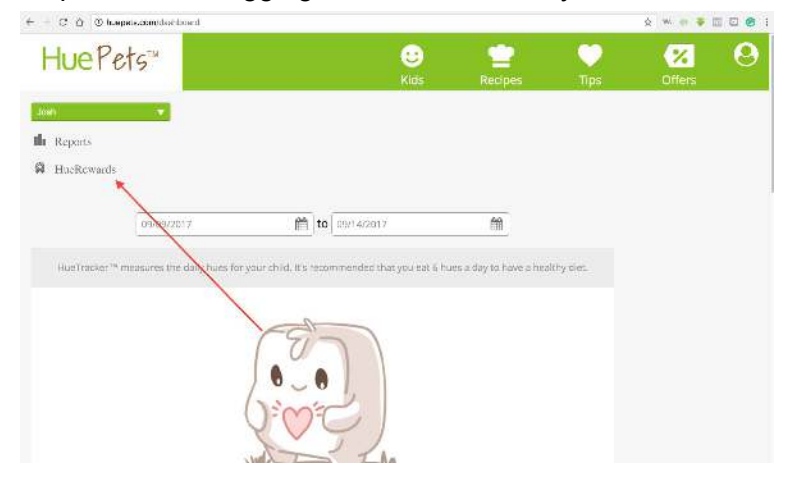

Step two: From there, you will see a button that says 'Add Reward'

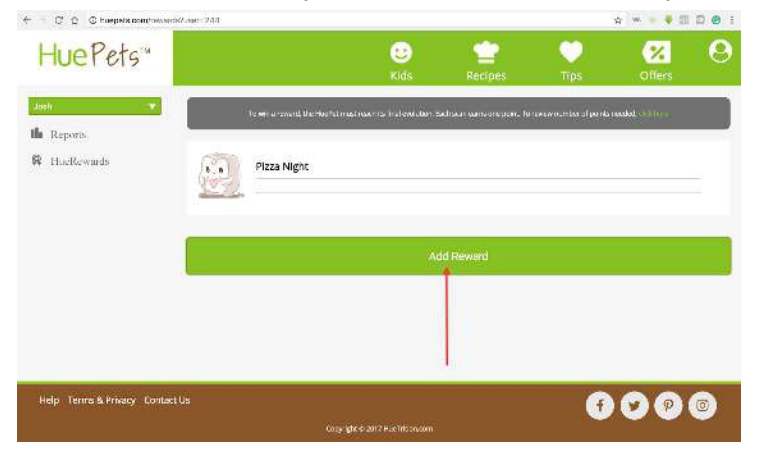

Step 3: Before selecting a reward, select from the drop down box the difficulty of obtaining this reward. There will be a chart that describes each difficulty, and what is required to unlock the reward.

|               | Add a Reward                                                                                                    |
|---------------|----------------------------------------------------------------------------------------------------|
| Give<br>or us | our new reward a name and difficulty setting. You can then choose to customize the rewa<br>e one of our default rewards. Children earn their rewards when the HuePet reaches the fin<br>level. Click here to see the point distribution. |
|               | Find Reward Custom Reward Select the difficulty                                                                                                    |
|               | Sleep Over                                                                                                    |
|               | Select from on our our rewards, or make a custom onel<br>Popular Rewards                                                                                                    |
|               |                                                                                                    |
|               | + Pizza Night                                                                                                    |
|               | + Pizza Night<br>+ Sleep Over                                                                                                    |
|               | + Pizza Night<br>+ Sleep Over<br>+ Play Date                                                                                                    |
|               | + Pizza Night + Sleep Over + Play Date + Movie Night                                                                                                    |

From there, you can search from our available gifts to chose from, or feel free to select your own custom reward.

## **Claiming Reward:**

Step one: Once your child has received enough points to earn their prize, you will receive an email like this:

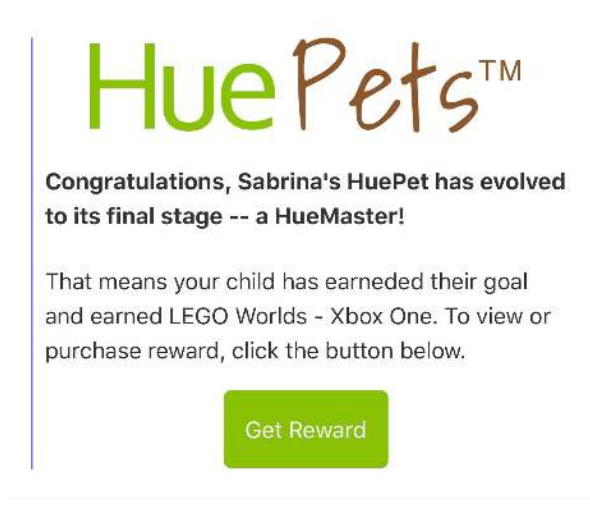

Step two: Simply click 'Get Reward'. If you have to purchase your child's reward, then you will be directed to the purchase page.